## Filtrar Imóvel

Esta tela permite que você informe os parâmetros para filtrar os imóveis que deseja alterar, excluir ou emitir um relatório.

| Gsan -> Micromedicao -> Medicao Individualizada -> Manter Vinculos de Imoveis para Rateio de Consumo |   |         |
|----------------------------------------------------------------------------------------------------|---|---------|
| Filtrar Imóvel                                                                                       |   |         |
| Para filtrar o(s) imóvel(is), informe os dados abaixo:  Atualizar Ajuda                              |   |         |
| Matrícula:                                                                                           |   |         |
| Localidade:                                                                                          | R | Ø       |
| Setor Comercial:                                                                                     | R | Ø       |
| Quadra:                                                                                              |   |         |
| Lote:                                                                                                |   |         |
| Sublote:                                                                                             |   |         |
| Cliente:                                                                                             | R | Ø       |
| Município:                                                                                           | R | Ø       |
| Bairro:                                                                                              | R | Ì       |
| Logradouro:                                                                                          | R | Ø       |
| Número do<br>Imóvel:                                                                                 | а |         |
| Сер:                                                                                                 | R | Ø       |
| Limpar                                                                                               |   | Filtrar |
|                                                                                                    |   |         |

Preenchimento dos campos

Você deve utilizar o campo Atualizar para decidir se deseja que a tela "Manter Imóvel" seja apresentada, ou não, quando o resultado do filtro retornar apenas um registro do banco de dados.

Normalmente, ele deve ficar marcado quando se desejar efetuar uma alteração; e desmarcado quando se desejar efetuar uma exclusão, ou emissão de um relatório com o resultado do filtro.

Para efetuar o filtro informe, pelo menos, um dos campos relacionados abaixo.

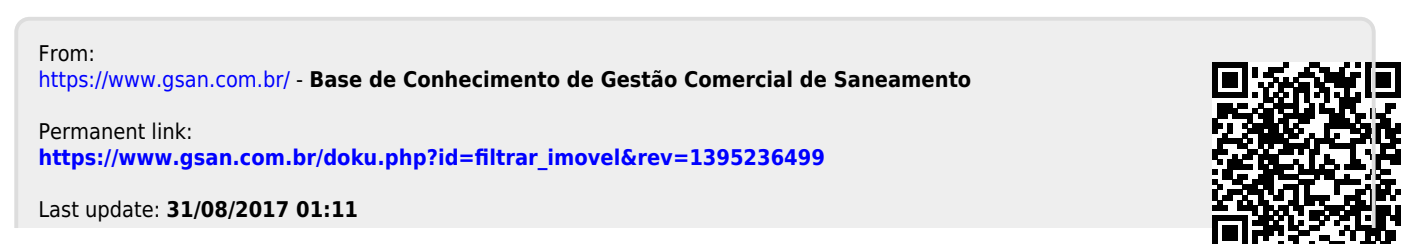

Base de Conhecimento de Gestão Comercial de Saneamento - https://www.gsan.com.br/